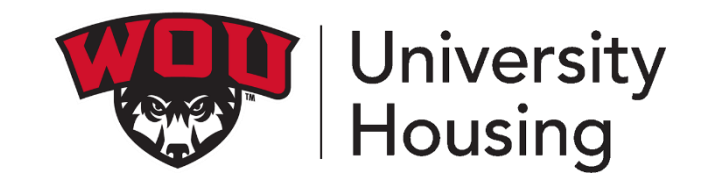

# How to electronically select your room

# ACCESS YOUR HOUSING OVERVIEW PAGE

https://www2.wou.edu/nora/portal.home - On your Portal look for University Housing Overview listed under My Programs.

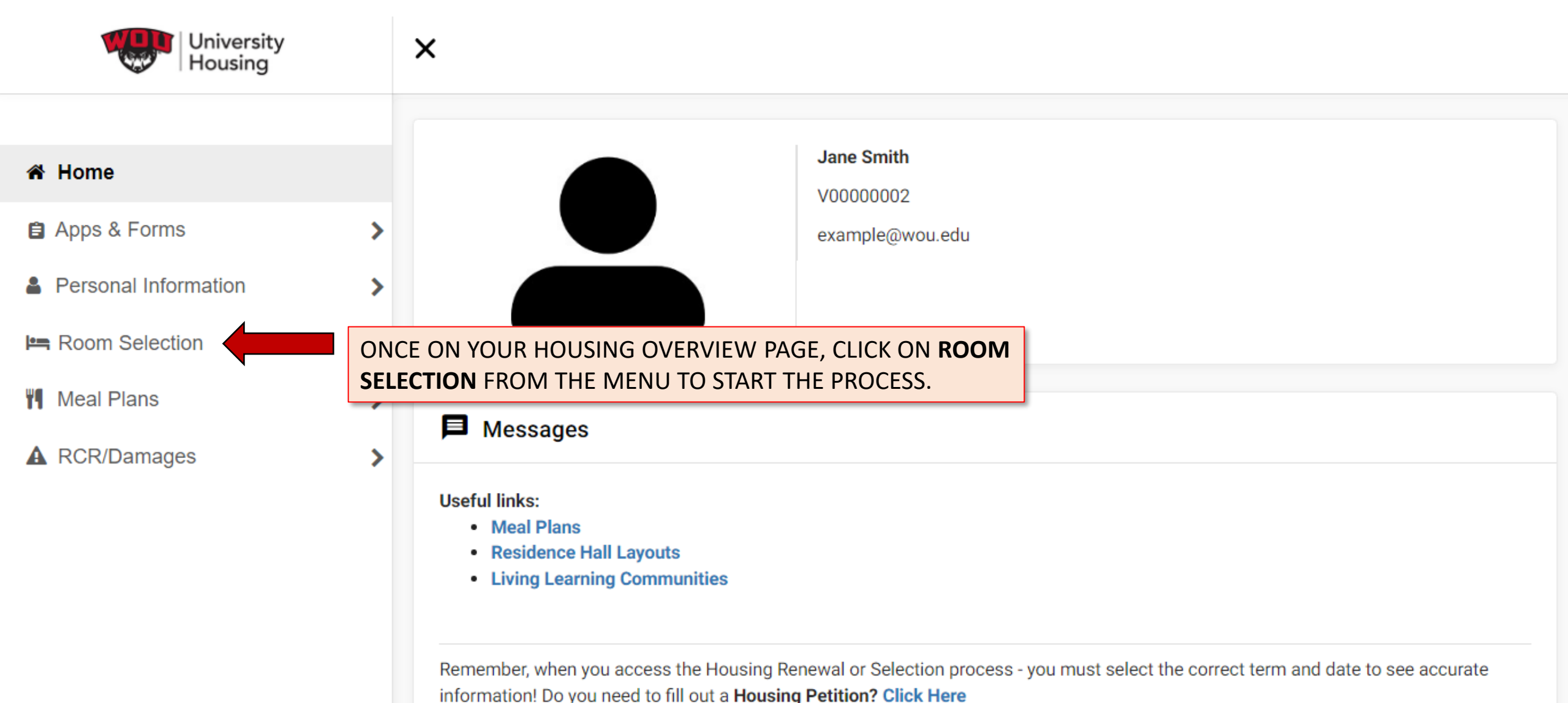

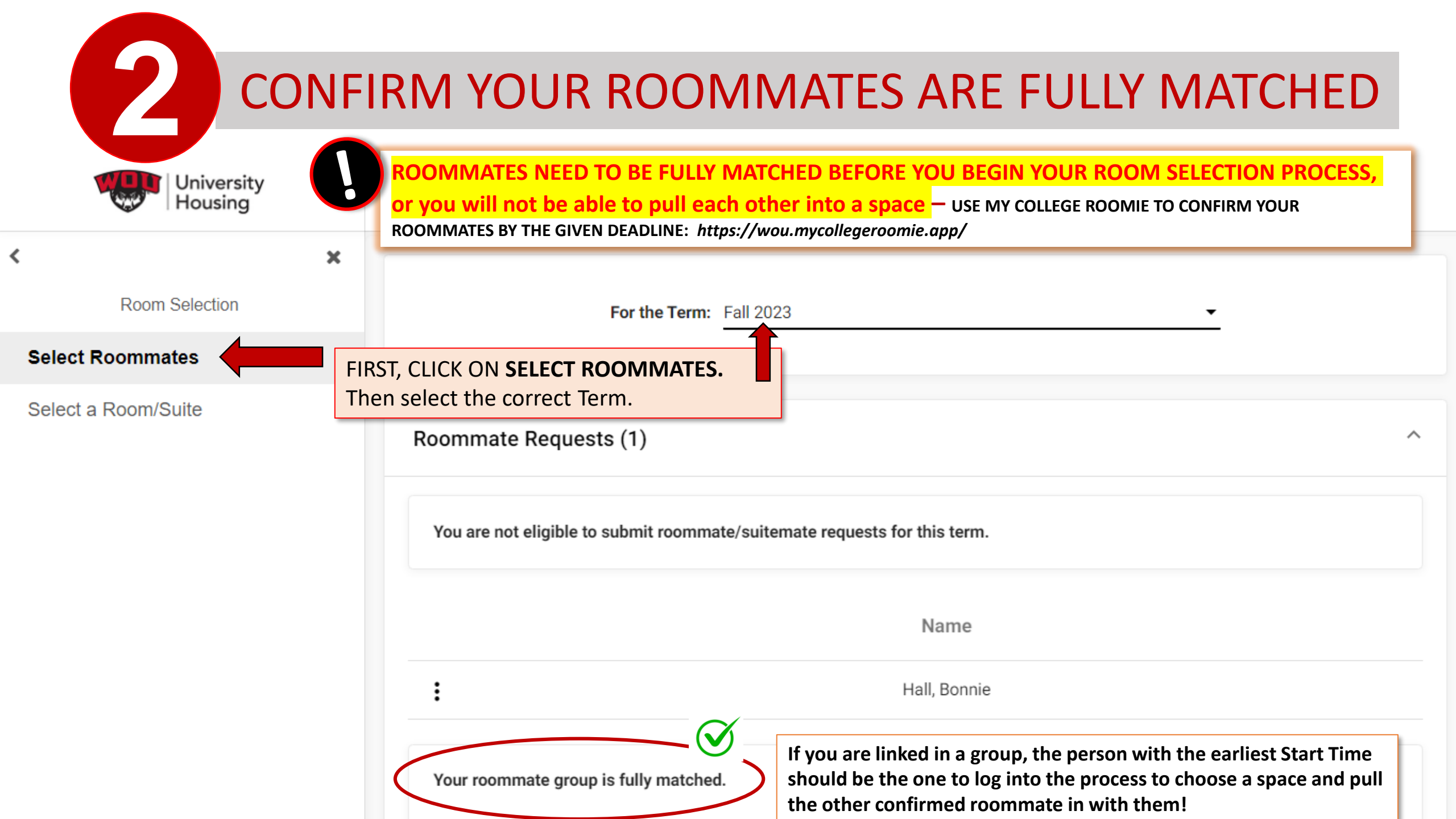

## **ELECTRONICALLY SELECT A SPACE**

|                      | Jane Smith                                                                                                    |  |  |  |  |
|----------------------|----------------------------------------------------------------------------------------------------|--|--|--|--|
|                      | V0000002                                                                                                    |  |  |  |  |
| Apps & Forms         | > example@wou.edu                                                                                                    |  |  |  |  |
| Personal Information | >                                                                                                    |  |  |  |  |
| Room Selection       | >                                                                                                    |  |  |  |  |
| Meal Plans           |                                                                                                    |  |  |  |  |
| RCR/Damages          | Messages                                                                                                    |  |  |  |  |
|                      | Useful links:<br>• Meal Plans<br>• Residence Hall Layouts<br>• Living Learning Communities                                                                                                    |  |  |  |  |
|                      | Remember, when you access the Housing Renewal or Selection process - you must select the correct term and date to see accurate information! Do you need to fill out a Housing Petition? Click Here |  |  |  |  |
|                      | • Room Selection                                                                                                    |  |  |  |  |
|                      | Selection Process                                                                                                    |  |  |  |  |
|                      | Your selection 'Start Time' is listed below.<br>University Housing is available for support 10 an<br>Start Time: 01/12/2023, 12:00:00 PM<br>Selection Times<br>Selection Times<br>Selection Times  |  |  |  |  |
|                      | 01/12/2023, 08:00:00 AM to 01/13/2023, 09:00:00 PM (CURRENTLY OPEN)                                                                                                    |  |  |  |  |

4

Ŀ

1

| Voiversity<br>Housing<br>Room Selection | X<br>Roommate Group (2) | SEAR                                                                                                    | CH FOR ROO                    | MS                                                          |     |
|-----------------------------------------|-------------------------|----------------------------------------------------------------------------------------------------|-------------------------------|-------------------------------------------------------------|-----|
| Select Roommates                        |                         |                                                                                                    |                               |                                                             |     |
| Select a Room/Suite                     | Name                    |                                                                                                    | Student Number                |                                                             |     |
|                                         | You                     |                                                                                                    | V0000002                      |                                                             |     |
|                                         | Hall, Bonnie            |                                                                                                    | V00000004                     |                                                             |     |
|                                         | Select from Room List   | looking for a space for, confirm it's correct.<br>Next, click on the section called <b>Select from Room List</b> to expand<br>select "Search Available Rooms". <i>Setting filters on your search is opt</i> |                               | <b>com List</b> to expand it a<br>on your search is optiona | and |
|                                         |                         | Hall                                                                                                    | Hall<br>(no filter)           | <u> </u>                                                    |     |
|                                         |                         | Floor                                                                                                    | Floor                         | c                                                           |     |
|                                         |                         | Room Type                                                                                                    | Room Type<br>(no filter)      | <b></b>                                                     |     |
|                                         |                         | Room_Community                                                                                                    | Room_Community<br>(no filter) |                                                             |     |
|                                         | Search Available Rooms  |                                                                                                    |                               |                                                             |     |

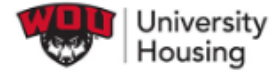

х

×

Room Selection

Select Roommates

<

Select a Room/Suite

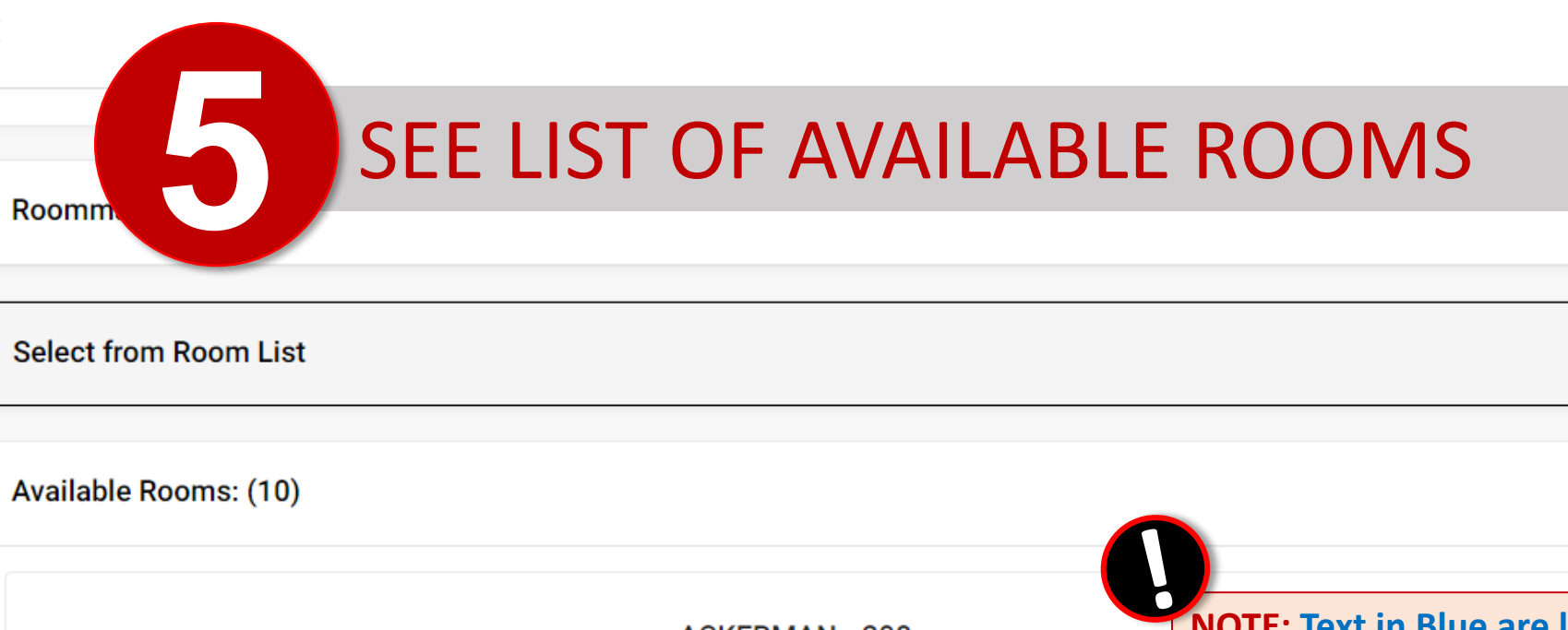

 $\sim$ 

 $\sim$ 

 $\mathbf{\wedge}$ 

|                                        | ACKERMAN - 208                                             | <b>NOTE: Text in Blue are live</b><br><b>links.</b> You can see where the<br>space that you are interested<br>in is located within the hall. |  |
|----------------------------------------|------------------------------------------------------------|----------------------------------------------------------------------------------------------------|--|
| Room Type: ACKERMAN_DOUBLE<br>Spots: 2 | View Floor Plan<br>Room Files:<br>ACKERMAN_DOUBLE (Layout) |                                                                                                    |  |
|                                        | Select Room                                                |                                                                                                    |  |
|                                        | ACKERMAN - 212                                             |                                                                                                    |  |
| Room Type: ACKERMAN_DOUBLE             | View Floor Plan                                            |                                                                                                    |  |
| Spots: 2                               | Room Files:                                                |                                                                                                    |  |
|                                        | ACKERMAN_DOUBLE (Layout)                                   |                                                                                                    |  |
|                                        | Select Room                                                |                                                                                                    |  |

|   | University<br>Housing                                              | ×                                         |                                             |          |
|---|--------------------------------------------------------------------|-------------------------------------------|---------------------------------------------|----------|
| < | Room Selection<br>Select Roommates                                 | MAKE A S                                  | ELECTION                                    |          |
| : | Select a Room/Suite                                                |                                           |                                             |          |
|   |                                                                    | Roommate Group (2)                        |                                             | ~        |
|   |                                                                    | Select from Room List                     |                                             | ~        |
|   |                                                                    | Available Rooms: (10)                     |                                             | ~        |
|   |                                                                    | Room ACKERMAN 208                         |                                             | ^        |
|   |                                                                    | Room 208 Bed 1<br>Jane Smith              | Room 208 Bed 2<br>Bonnie Hall               | <b>•</b> |
| 0 | NOTHING is final until<br>you click the "Submit<br>Room Selection" | Please make sure that this is correct (Yo | u will not be able to change this yourself) |          |
|   | <u>button!</u>                                                     | Submit Room Selection                     |                                             |          |

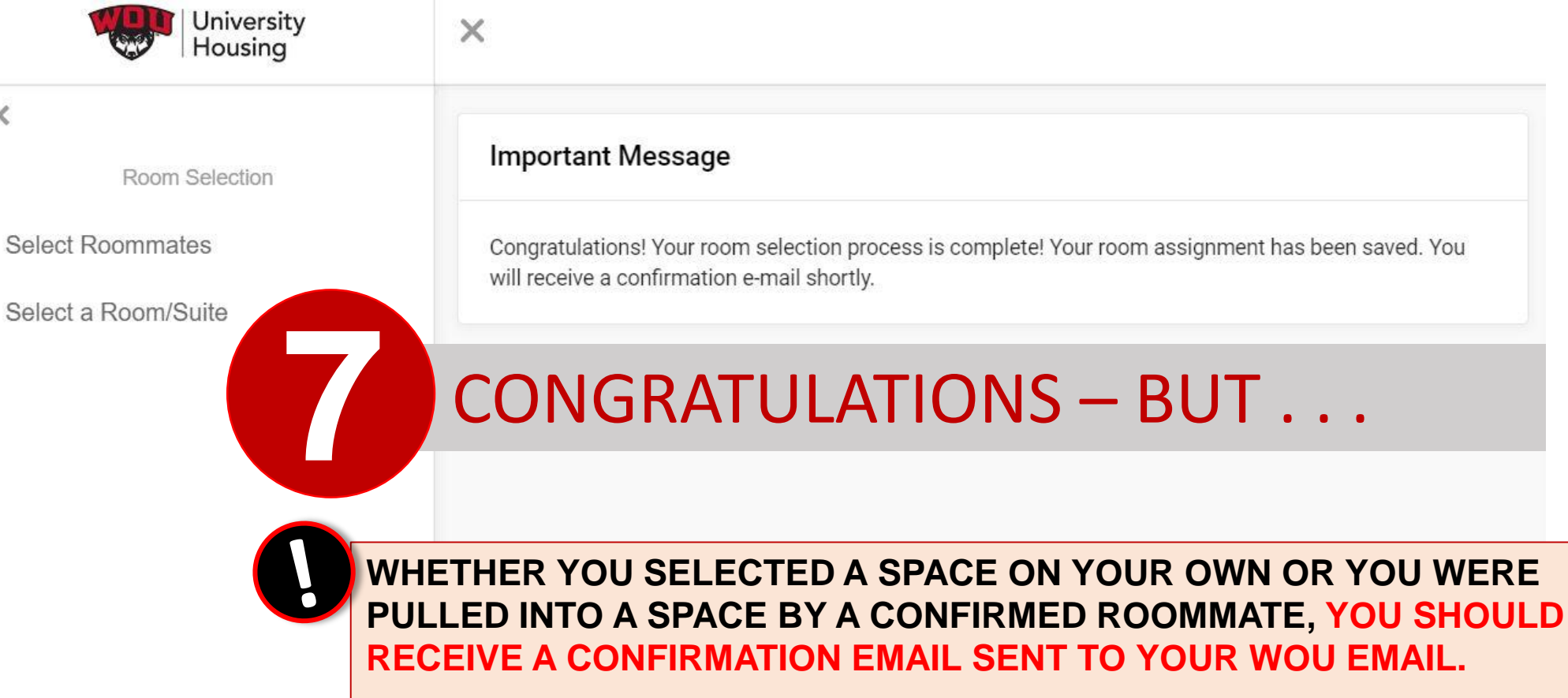

<

Contact University Housing Immediately if you do not receive a confirmation email.

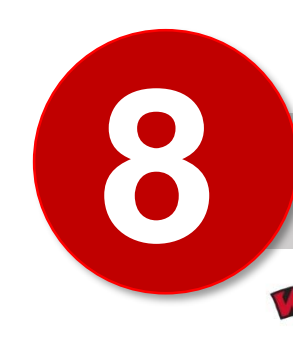

## LOOK FOR THAT FINAL CONFIRMATION EMAIL

University Housing

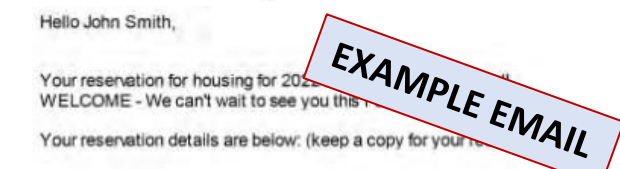

John Smith, as of: 07/26/22 03:20 PM

Hall and Room reserved: Ackerman Hall, Floor 2, Room 219. This is a Double room/apartment.

Your Roommate(s): Ryan Jennings

If you have any questions regarding your reservation please contact our office.

\*\*If you made a mistake or need to change this reservation, please contact the Housing Office immediately. (housing@wou.edu)

## CANCELLATIONS:

Contact University Housing immediately if you make a decision to withdraw or transfer out of WOU and need to cancel your housing reservation\*.

\*Cancellation requests received after a Housing Reservation has been processed will result in the cancellation of the \$50 credit to student accounts for Fall 2022.

### NOTE:

In July, registration for classes for Fall Term 2022 will be checked for all residents. Failure to register for classes (minimum 6 credit hours for graduate students, 8 credit hours for undergraduate students) may result in the cancellation of your reservation.

University Housing may move students to meet the occupancy needs of the program. Every attempt wi be made to notify you in the event that adjustments to your placement are needed.

Due to any number of reasons your roommate(s) may change; so please feel free to login to the portal periodically throughout the summer to monitor your roommate situation.

We are so excited to welcome you to campus for Fall Term at WOU! New Term! New School! New You!

The Housing Team

Check your WOU Email. Contact University Housing Immediately if you do not receive a confirmation email!